## WCCUSD eSchool Custom Reports How To

## 1. eSchool Scheduled Email Report

Login to eSchool and select the "Reports" tab. Choose "Report List":

| generation y spints                                                                                                    | Estanas       | annn-     |        |                          | Tribure " Luppma's                                               |
|----------------------------------------------------------------------------------------------------|---------------|-----------|--------|--------------------------|------------------------------------------------------------------|
| - 🧶                                                                                                    | SOLUTIO       |           |        |                          |                                                                  |
| Administrator TRE                                                                                                    | Coost - H.    |           |        |                          | Select Role:                                                     |
|                                                                                                    | Home Administ | trator. T |        |                          |                                                                  |
| and the second second second second second second second second second second second second second second second                                                                                                    |               |           |        | Depart List              |                                                                  |
|                                                                                                    |               |           |        | UistiofiSustonrizablerRe | lig <u>t Same</u> l Reports.<br>Tiologia lotes<br>Tiologia lotes |
| e/Unavailability                                                                                                    |               |           |        | <u>Today's Jobs</u>      | Antinalististististististi                                       |
|                                                                                                    |               |           |        | <u>Today's Available</u> | <u>Substitutes</u>                                               |
| n en en en en en en en en en en en en en                                                                                                    | <u> </u>      |           |        | A de la Alexandre de     |                                                                  |
| <u>quiry</u>                                                                                                    |               |           |        |                          | <u>Job In</u>                                                    |
| <u>oyee Detail</u>                                                                                                    |               |           |        |                          | Emplo                                                            |
|                                                                                                    | <del></del>   |           |        |                          | -                                                                |
|                                                                                                    |               |           | Employ | inn 1944                 |                                                                  |
|                                                                                                    |               |           |        |                          | Employee Labels                                                  |
| and the second second s |               | (Hite)    |        |                          |                                                                  |
| estitute Detail                                                                                                    |               |           |        |                          | t Sud                                                            |
| estitute List                                                                                                    |               |           |        |                          | t Sud                                                            |
| estitute Statistics                                                                                                    |               |           |        |                          | t Sul                                                            |
| etitute Lakele                                                                                                    |               |           |        |                          | tin                                                              |
| ience Approval                                                                                                    |               |           |        |                          | Ala                                                              |
|                                                                                                    |               |           |        | SSE 1740 SIKER           |                                                                  |

Choose Job Type (All/Absences/Vacancies) Choose Job Status (All, exclude canceled) Leave all others default

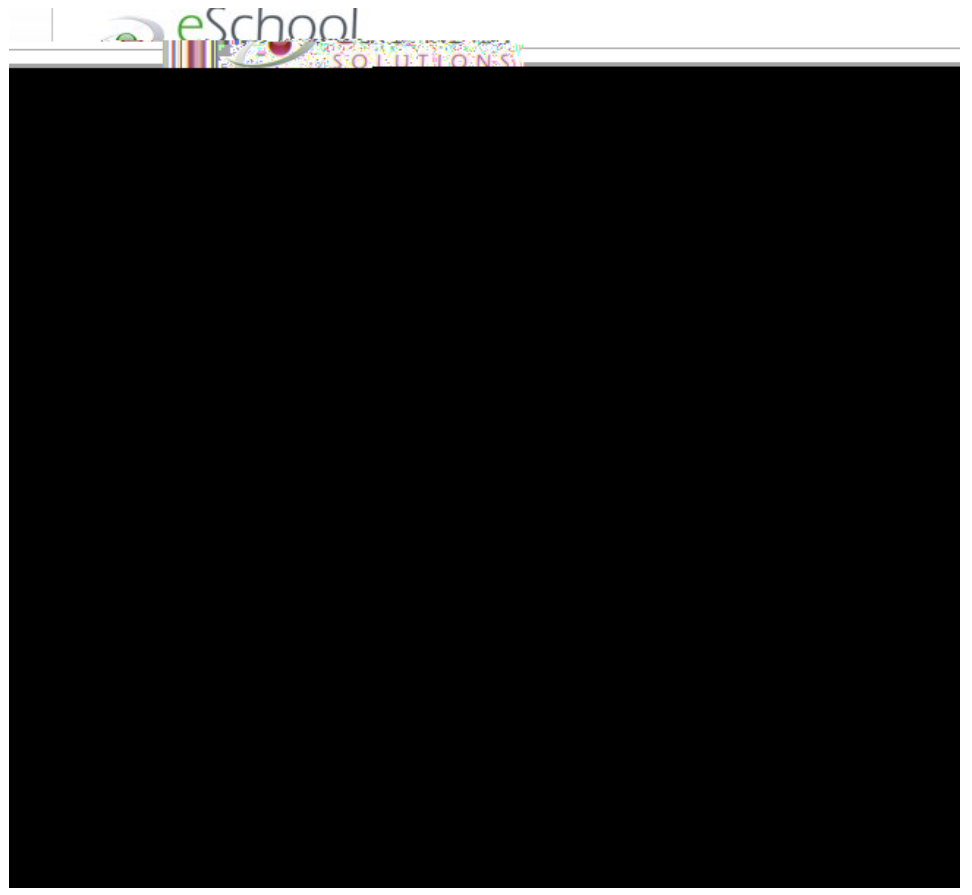

Choose Print Details (I de-selected many options I do not want to display, such as; all Substitute checkboxes)

2. **eSchool Absence Approval Report** can be found on the **Administrator** tab or the **Reports** Tab under **Reports List**. Choose **Absence Approval**:

Choose Date Range, Location, Status, Output Format (PDF, Excel), Choose what you want to display for report 3. How to Verify approved jobs

To approve jobs that are Verified (eSchool calls them "Finished"), go to Administrator tab and choose the Job inquiry/Reports:

| SHEIDHEVDROM                                                                   |                                                                                                    |
|--------------------------------------------------------------------------------|----------------------------------------------------------------------------------------------------|
| Announcements<br>Create Absence<br>Create Absence<br>Create Vacancy            | Spli Daily Job Count S<br>Jaily Job Count S<br>Jais Inquiny/Reports<br>Location Balances:<br>Priority Lists<br>Profile Inquiry/Reports<br>Profile New<br>Absence Approval<br>Sub Status: All |
|                                                                                |                                                                                                    |
| Job#=Thendage=                                                                 | SattOrden                                                                                                    |
| - 50<br>ในบุครทำ <mark>โปบุครทำ - ก็</mark> สะการวิจังและเร <mark>ิ่น (</mark> | Records: Ren Rajes                                                                                                    |

Enter your search parameters: job status set to "Finished" only, date range, sort order and then hit "Search":

| Hom                         | e Administrator 🕶                                                                   | System Operations -        | System Configuration -                  | Parameters 🔻  | Telephone 🔻                                        | Reports                               |
|-----------------------------|-------------------------------------------------------------------------------------|----------------------------|-----------------------------------------|---------------|----------------------------------------------------|---------------------------------------|
|                             |                                                                                     |                            | Job Inquiry<br>Search Crite             | yią,          |                                                    |                                       |
| n 900 h                     | 4                                                                                   | J K                        | F-+                                     | ан насти. П., |                                                    | 00 <u>0</u> 0%                        |
| OR<br>>b Type:<br>> Status: | <ul> <li>All</li> <li>Absence</li> <li>Finished</li> <li>Süb Status: — A</li> </ul> | es O Vacancies             |                                         | _             |                                                    | Jc<br>Jot                             |
|                             | Séàrch frộm:<br>                                                                    | Constant Constant Constant | Search to:<br>In means<br>Imployee Name |               | - закласка и ини<br>- уни окалича<br>Сакран Изинс- | * * * * * * * * * * * * * * * * * * * |

Put a check next to any or all that you have approved and are now ready to verify and send to payroll:

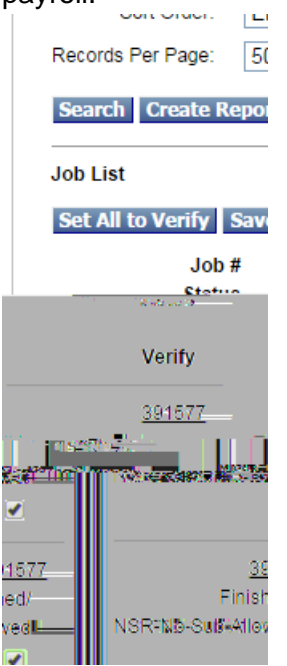

Reminder: once you choose verify it closes the job. No further edits can be made. If you do need to modify or cancel a job after it has been verified, please notify HR or Payroll department if after the payroll deadline.